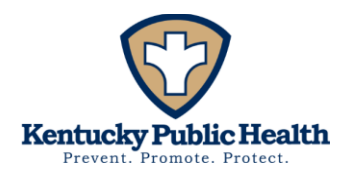

## Kentucky Annual School Immunization Survey Instruction Packet 2024-2025 School Year

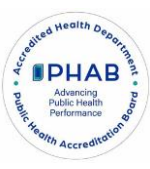

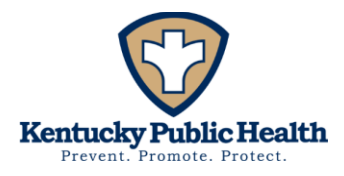

## Table of Contents

| Introduction             | 3  |
|--------------------------|----|
| Common Definitions       | 4  |
| Demographics             | 5  |
| Infinite Campus Report   | 5  |
| Fillable Excel Worksheet | 13 |

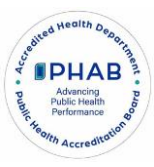

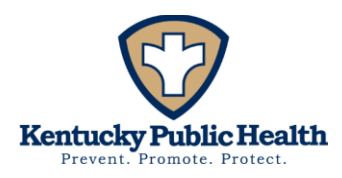

### Introduction

Per Kentucky Regulation <u>902 KAR 2:055</u> public and private elementary and secondary schools shall submit results for the Commonwealth of Kentucky Annual School Immunization Survey for Kindergarten, Seventh, and Eleventh grades.

The survey collects vaccination specific data only, not individual student data.

# Attention: Please review the following instruction packet as many changes have been made to this year's REDCap survey before submitting your responses.

Key Details:

- Submission Deadline: December 31st, 2024
- Survey Platform: REDCap
- Survey Requirements:
  - All sections must be completed.
  - Homeschooled children who do not attend in-school classes or do not participate in school-related activities should not be included in the count.
  - Schools with multiple campuses must submit separate surveys for each campus.
- Retention of Records:
  - Once submitted please download a copy of your survey submission to keep for your records and a copy will also be sent if you opt to receive a confirmation email that your survey was completed.
  - Retain survey materials for one calendar year, for potential data inquiries.

Link to the survey: <a href="https://redcap.link/KY\_AnnualSchoolImmunization">https://redcap.link/KY\_AnnualSchoolImmunization</a> 2024-2025

For further inquiries or assistance, please contact <a>SchoolImmunizationSurveys@ky.gov</a>

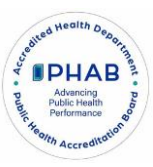

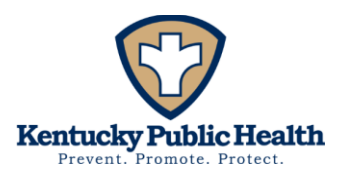

## **Common Definitions**

- Up to Date: "Up to date" means the child has received all required doses for each vaccine as per ACIP age-based recommendations, excluding those with medical exemptions or religious objections. <u>ACIP Immunizations for Birth Through 6 Years Old</u>; <u>ACIP Immunizations for Children 7–18 Years Old</u>
  - a. For students to be considered "up-to-date" in a school setting they must be fully immunized with all required vaccines based on the Kentucky school immunization schedule, which may vary slightly from the ACIP recommendations. <u>KYImmRequirements</u> <u>SchoolAge.pdf</u>.
  - b. For students to be considered "compliant" with <u>902 KAR 2:060</u>, immunization regulations in schools, they either need to have all their current required immunizations (up-to-date), be conditionally (provisionally) enrolled (in Kentucky, a *current certificate* is required two weeks after enrollment) or have a valid medical or religious exemption. A conditional (provisional) certificate can be accepted for enrollment only when a student needs multiple visits to a healthcare provider to achieve a compliant status.
- 2) Not Up to Date: "Not up to date" means the student is missing one or more required doses for a vaccine based on the Kentucky school immunization schedule, and does not have a medical exemption, or religious objection, or is on a catch-up schedule. (With at least one shot on record)
- Religious Objection: "Religious objection" <u>KRS 214.036</u> requires parents who object to immunization of their child provide a notarized written sworn statement objecting to immunization based on religious grounds. An <u>EPID 230A</u> form must be on file for the required vaccine(s).
- 4) Medical Exemptions: "Medical exemption" means the student has a valid immunization certificate (EPID 230/EMR/EHR) with a licensed medical professional noting the specific vaccine(s) they are exempt from receiving.
- 5) No Shots: Has never had any vaccines, and/or does not have documentation of vaccination NOR documentation of exemption.

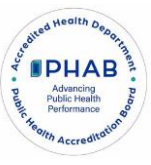

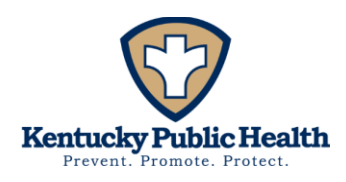

## Demographics

1) Everyone should complete the first section. If you have no students in kindergarten, seventh or eleventh grade after completing the demographics you will just enter "no" to having the required grades and then the survey will be complete.

|                                 | Demographics of pers                                                                      | son completing survey                                                           |
|---------------------------------|-------------------------------------------------------------------------------------------|---------------------------------------------------------------------------------|
| First Name:                     |                                                                                           | Last Name:                                                                      |
| test                            |                                                                                           | test                                                                            |
| Contact Phone Number            |                                                                                           | Contact Email Address:                                                          |
| (999) 999-9999                  |                                                                                           | test@test.gov                                                                   |
| Credentials/Job Title:          | J)                                                                                        |                                                                                 |
| Other Teacher                   |                                                                                           |                                                                                 |
|                                 |                                                                                           | reset                                                                           |
|                                 |                                                                                           |                                                                                 |
| Is your school public or  <br>* | private?                                                                                  | public O private reset                                                          |
| School District                 |                                                                                           | Adair County                                                                    |
|                                 |                                                                                           | Do not use your computers autoful function                                      |
| School Name<br>*                | All the dropdown boxes<br>are search capable and car<br>be typed into instead of          | Adair County Elementary School 🗢<br>Do not use your computers autofill function |
| School's street address<br>*    | scrolling down to find your<br>school district, county, city<br>or school name. Do not us | 1234 oh my                                                                      |
| City<br>*                       | autofill.                                                                                 | Adairville   Do not use your computers autofill function                        |
|                                 |                                                                                           |                                                                                 |
| County                          |                                                                                           | Adair                                                                           |
| *                               |                                                                                           | Do not use your computers autofill function                                     |
| Zip code                        |                                                                                           | 12345                                                                           |

*If not using Infinite Campus to complete the survey go to <u>pg. 13</u> to find instructions on using the fillable <i>Excel worksheet to complete the survey.* 

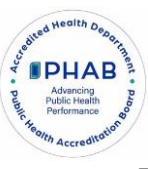

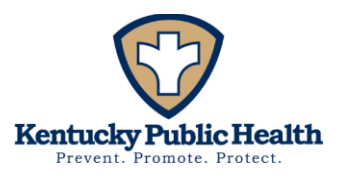

## **Infinite Campus Report**

- 1) Access Infinite Campus: Infinite Campus Information Kentucky Department of Education)
  - a. Go to the Infinite Campus portal for staff.
  - b. Log in (state announcements may be visible on the dashboard).
  - c. Ensure the school year is set to 2024-2025 and select the appropriate school.
    - i. If you are a district employee with access to multiple schools, ensure the correct school is selected.

#### 2) Navigate to the Health Section:

- a. Go to the "Index."
- b. Select the "Health" section
- c. Then select "Reports."

#### 3) Generate the Immunization Summary Report:

- a. Select "Immunization Summary" for the Infinite Campus report.
- b. Choose the grade level for which you are generating the report.

#### 4) Set the Effective Date:

a. The date will auto populate to the date you are accessing the report. Leave the effective date as the auto-populated date.

#### 5) Select Exemption Codes:

a. Hold down the Ctrl key and select the exemption codes M (Medical), R (Religious), and H (Hx/Disease).

#### 6) Select Compliance Totals:

- a. Select "all vaccine compliance totals"
- b. Select "compliance totals by vaccine"
- c. **Important**: Deselect or untoggle "dose count totals by vaccine" to focus on compliance.
- 7) Vaccine Selection:
  - a. Untoggle (clear) all vaccine boxes.

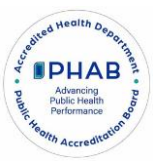

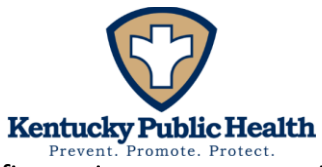

- b. Then, select the specific vaccines you want to include in the report.
  - i. Kindergarten (00)
    - 1. DTaP, Polio (IPV, OPV), MMR, Hep B, Hep A, Varicella

| Student Information           | Which students would use the include in the second             | Polosi ika maning manufatika ini bahasi ini ka manufa        |
|-------------------------------|----------------------------------------------------------------|--------------------------------------------------------------|
| ▶ Census                      | Which students would you like to include in the report?        | Select the vaccines you would like to include in the report. |
| ▼ Health                      | 97<br>97                                                       | Toggle Vaccines                                              |
| Health Office Calendar        | 98                                                             |                                                              |
| Health Careening Datab Entry  | 00                                                             |                                                              |
| Health Screening Batch Entry  | O Ad Hoc Filter                                                |                                                              |
| <ul> <li>Reports</li> </ul>   | Effective Date: 07/08/0024                                     |                                                              |
| Early Childhood Failed Screen | Effective Date. 0//20/2024                                     | Diphtheria and Tetanus [DT]                                  |
| Student Health Immunization   | Exemption Codes (Choose 8 Max)                                 | Diphtheria-tetanus-pertussis, combined [DTaP, DTP]           |
| Student Health Screening      | R:Religious                                                    | 🗆 Flu - Live                                                 |
| KY Student Health Screening   | H:Hx/Dis<br>T:Titer Immune                                     | Haemophilus influenza, type B [Hib]                          |
| Archived Health Vicite        |                                                                | Hepatitis A [Hep A]                                          |
| Oceanic Internation Enteret   |                                                                | Hepatitis B - 2 Dose [Hep B - 2 Dose]                        |
| Generic Immunization Extract  |                                                                | Hepatitis B - 3 Dose [Hep B - 3 Dose]                        |
| Health Condition Alerts       |                                                                | Hepatitis B [Hep B]                                          |
| Health Condition Summary      | <b>•</b>                                                       | Uman Panillomavirus (HPV)                                    |
| Health Office Visit           |                                                                |                                                              |
| Health Screenings Compliance  | Select which sections you would like to include in the report. | Measles                                                      |
| Immunization Batch            | All vaccines compliance totals                                 | Measles-Mumps Rubella [MMR]                                  |
| Immunization Certificate      | Compliance totals by vaccine                                   | Measles-Mumps-Rubella-Varicella [MMRV]                       |
|                               | Dose count totals by vaccine                                   | Meningococcal                                                |
| Immunization Summary          | Generate Report                                                | Meningococcal (MenACWY)                                      |
| Immunizations                 |                                                                | Meningococcal B                                              |
| Medication Summary            |                                                                | Mumps                                                        |
| ▶ Attendance                  |                                                                | Other                                                        |
| ► Ad Hoc Reporting            |                                                                | Pneumococcal (PCV)                                           |
| ► System Administration       |                                                                | Preumococcal (PPV)                                           |
| A course O alliance           |                                                                |                                                              |
| Account Settings              |                                                                |                                                              |
|                               |                                                                |                                                              |
|                               |                                                                | Rubella                                                      |
|                               |                                                                | Tetanus, Diphtheria and Acellular Pertussis [Tdap]           |
|                               |                                                                | Tetanus-diphtheria [Td]                                      |
|                               |                                                                | Tuberculosis [BCG]                                           |
|                               |                                                                | ✓ Varicella                                                  |
|                               |                                                                |                                                              |

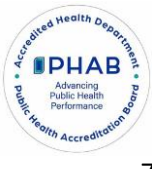

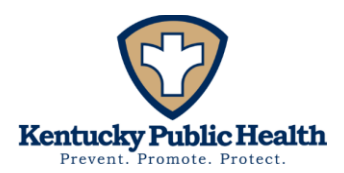

#### ii. Seventh (07)

#### 1. Tdap, MMR, Hep B, Hep A, Varicella, Meningococcal

| Student Information                      |                                                                |                                                              |
|------------------------------------------|----------------------------------------------------------------|--------------------------------------------------------------|
| ▶ Census                                 | Which students would you like to include in the report?        | Select the vaccines you would like to include in the report. |
| ▼ Health                                 | Grade 05                                                       | Toggle Vaccines                                              |
| Health Office Calendar                   | 08                                                             | COVID (AstraZeneca)                                          |
|                                          | 08                                                             |                                                              |
|                                          | O Ad Hoc Filter                                                | COVID (Other 2 Dose)                                         |
| ▼ Reports                                | Effective Date: 07/28/2024                                     | COVID (Pfizer)                                               |
| Early Childhood Failed Screenings Report |                                                                | Diphtheria and Tetanus [DT]                                  |
| Student Health Immunization              | Exemption Codes (Choose 8 Max)                                 | Diphtheria-tetanus-pertussis, combined [DTaP, DTP]           |
| Student Health Screening                 | R:Religious                                                    | 🗆 Flu - Live                                                 |
| KY Student Health Screening              | H:Hx/Dis<br>T:Titer Immune                                     | Haemophilus influenza, type B [Hib]                          |
| Archived Health Visits                   |                                                                | Hepatitis A [Hep A]                                          |
|                                          |                                                                | Hepatitis B - 2 Dose [Hep B - 2 Dose]                        |
| Generic immunization Extract             |                                                                | Hepatitis B - 3 Dose [Hep B - 3 Dose]                        |
| Health Condition Alerts                  |                                                                | Hepatitis B (Hep B)                                          |
| Health Condition Summary                 | <b>v</b>                                                       |                                                              |
| Health Office Visit                      |                                                                | Influenza                                                    |
| Health Screenings Compliance Report      | Select which sections you would like to include in the report. | Measles                                                      |
| Immunization Batch                       | All vaccines compliance totals                                 | Measles-Mumps Rubella [MMR]                                  |
| Immunization Certificate                 | Compliance totals by vaccine                                   | Measles-Mumps-Rubella-Varicella [MMRV]                       |
|                                          | Dose count totals by vaccine                                   | Meningococcal                                                |
| Immunization Summary                     | Generate Report                                                | Meningococcal (MenACWY)                                      |
| Immunizations                            |                                                                | Meningococcal B                                              |
| Medication Summary                       |                                                                | U Mumps                                                      |
| ► Attendance                             |                                                                | Other                                                        |
| ► Ad Hoc Reporting                       |                                                                |                                                              |
| System Administration                    |                                                                |                                                              |
| Account Sattings                         |                                                                |                                                              |
| Account Settings                         |                                                                |                                                              |
|                                          |                                                                | Rotavirus                                                    |
|                                          |                                                                | C Rubella                                                    |
|                                          |                                                                | Tetanus, Diphtheria and Acellular Pertussis [Tdap]           |
|                                          |                                                                | Tetanus-diphtheria [Td]                                      |
|                                          |                                                                | Tuberculosis [BCG]                                           |
|                                          |                                                                | Varicella                                                    |
|                                          |                                                                |                                                              |

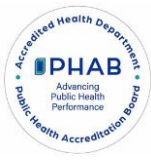

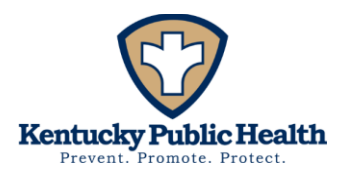

#### iii. Eleventh (11)

#### 1. Tdap, MMR, Hep B, Hep A, Varicella, Meningococcal

| Student Information                       |                                                               |                                                                 |
|-------------------------------------------|---------------------------------------------------------------|-----------------------------------------------------------------|
| ► Census                                  | Which students would you like to include in the report?       | Select the vaccines you would like to include in the report.    |
| ▼ Health                                  | Grade 10                                                      | Toggle Vaccines     O (0) (ID (Actor7conc))                     |
| Health Office Calendar                    | 12                                                            |                                                                 |
| Health Screening Batch Entry              | 14                                                            | COVID (Moderna)                                                 |
| Reports                                   | O Ad Hoc Filter                                               | COVID (Other 2 Dose)                                            |
| Field Oblidered Field Opposition Provide  | Effective Date: 07/26/2024                                    | COVID (Pfizer)                                                  |
| Early Childhood Failed Screenings Report  |                                                               | Diphtheria and Tetanus [DT]                                     |
| Student Health Immunization               | Exemption Codes (Choose 8 Max)<br>M:Medical                   | Diphtheria-tetanus-pertussis, combined [DTaP, DTP]              |
| Student Health Screening                  | R:Religious                                                   | U Flu - Live                                                    |
| KY Student Health Screening               | T:Titer Immune                                                | Haemophilus influenza, type B [Hib]                             |
| Archived Health Visits                    |                                                               | Hepatitis A [Hep A]                                             |
| Generic Immunization Extract              |                                                               | Henatitis B - 3 Dose (Hen B - 3 Dose)                           |
| Health Condition Alerts                   |                                                               | Hepatitis B (Hep B)                                             |
| Hoalth Condition Summany                  |                                                               | Hib 3 dose series                                               |
|                                           | <b>v</b>                                                      | Human Papillomavirus [HPV]                                      |
| Health Office Visit                       | Select which sections you would like to include in the report | 🗌 Influenza                                                     |
| Health Screenings Compliance Report       |                                                               | Measles                                                         |
| Immunization Batch                        |                                                               | Measles-Mumps Rubella [MMR]                                     |
| Immunization Certificate                  | Dose count totals by vaccine                                  | Measles-Mumps-Rubella-Varicella [MMRV]                          |
| Immunization Summary                      |                                                               | Meningococcal                                                   |
| Immunizations                             | Generate Report                                               |                                                                 |
| Medication Summary                        |                                                               |                                                                 |
| Attendence                                |                                                               | Other                                                           |
| * Allendarice                             |                                                               | Pneumococcal (PCV)                                              |
| ► Ad Hoc Reporting                        |                                                               | Pneumococcal (PPV)                                              |
| <ul> <li>System Administration</li> </ul> |                                                               |                                                                 |
| Account Settings                          |                                                               |                                                                 |
|                                           |                                                               | Polio [OPV]                                                     |
|                                           |                                                               | Rotavirus                                                       |
|                                           |                                                               | Rubella Z Telesco Diskibacia and Applicate Destruction (Telesc) |
|                                           |                                                               | Tetanus-diohtheria ITdl                                         |
|                                           |                                                               | Tuberculosis (BCG)                                              |
|                                           |                                                               | Varicella                                                       |
|                                           |                                                               |                                                                 |

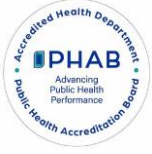

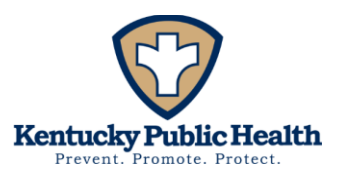

#### 8) Generate the Report:

- a. After completing the above steps, generate the report.
- b. Once you have generated the report you can complete the survey.

#### 9) Kindergarten:

- a. If you have kindergartners, you will complete the kindergarten-specific questions.
- b. Enter the corresponding numbers from the generated report to the corresponding column on the survey.
- c. Below is a screen grab with color coordination of where the numbers go on the survey.

|              |             | Ki          | ndergarten Im | munization Co | ompliance  |        |               |                  |                   |                     |                   |             |            |             |        | Grade(s): 00 | al Chudente 21      |         |
|--------------|-------------|-------------|---------------|---------------|------------|--------|---------------|------------------|-------------------|---------------------|-------------------|-------------|------------|-------------|--------|--------------|---------------------|---------|
| otal number  | of students | enrolled in | Kindergarten  |               |            |        |               |                  |                   |                     |                   |             |            |             |        | 10           | tal Students, 21    | 0       |
|              |             |             |               |               |            |        | Total<br>(The | Complia          | ince Tot          | als                 |                   |             |            |             |        |              |                     |         |
|              |             |             |               |               |            |        | total         |                  |                   |                     |                   | - marine la | All Vaccin | es          |        |              | <ul> <li></li></ul> |         |
|              |             |             |               |               |            |        | number        | Grade            | Compliant         | "Non-compliant      | No Shots          | Totals      | Medical    | Exemptions  | Hy/Die | Valid        | Certificates        | None    |
|              |             |             |               |               |            |        | will only     | 00               | 133               | 11                  | 74                | 218         | 0          | 0           | 0      | 129          | 16                  | 73      |
|              |             |             |               |               |            |        | appear        | Totals           | (61%)<br>133      | (5%)                | (33.9%)<br>74     | 218         | (0%)       | (0%)        | (0%)   | (59.2%)      | (7.3%)              | (33.5%) |
|              |             |             | No Shots/     |               |            |        | if the        | *Non-compliant f | r at least one va | ccine with at least | one shot on recor | d           |            |             |        |              |                     | -       |
| Vaccine      | Compliant   | Non-        | No            | Medical       | Religious  | Hx/Dis | total         | Dishthe          | ria tetanue       | nortunale e         | ambined (D        | TAD DTDI    | Complian   | Totale      |        |              |                     |         |
|              |             | compliant   | Requirement   | Exemptions    | Objections |        | number        | Grade            | Compliant         | Non-compliant       |                   | Frem        | - Complian | Totals      |        |              |                     |         |
|              |             |             |               |               |            |        | of            |                  |                   |                     | Requirement       | Medical     | Religious  |             |        |              |                     |         |
|              |             |             |               |               |            |        | enrolled      | 00               | 136 (62,4%)       | (37.6%)             | (0%)              | (0%)        | (0%)       | 218         |        |              |                     |         |
|              |             |             |               |               |            |        | students      | Totals           | 136               | 82                  | 0                 | 0           | 0          | 218         |        |              |                     |         |
|              |             |             |               |               |            |        | does not      |                  |                   |                     |                   |             |            |             |        |              |                     |         |
|              |             |             |               |               |            |        | match         | Grade            | Compliant         | patitis A [H        | ep AJ - Com       | pliance To  | als        | Totals      |        |              |                     |         |
|              |             |             |               |               |            |        | your          | Grade            | Compilant         | Hor-computin        | Requirement       | Medical     | Religious  | Tours       |        |              |                     |         |
|              |             |             |               |               |            |        | total!)       | 00               | (63.8%)           | 79<br>(35.2%)       | (0%)              | (0%)        | (0%)       | 218         |        |              |                     |         |
| All Vaccines |             |             |               |               |            | N/A    |               | Totals           | 139               | 79                  | 0                 | 0           | 0          | 218         |        |              |                     |         |
|              |             |             |               |               |            |        |               |                  | Не                | natitie B IH        | en BL. Com        | nliance Tot | ale        |             |        |              |                     |         |
| DTaP         |             |             |               |               |            |        |               | Grade            | Compliant         | Non-compliant       | No                | Exem        | ptions     | Totals      |        |              |                     |         |
| (Tetanus,    |             |             |               |               |            | N/A    |               |                  |                   |                     | Requirement       | Medical     | Religious  |             |        |              |                     |         |
| Pertussis)   |             |             |               |               |            |        |               | 00               | (64.7%)           | (35.3%)             | (0%)              | (0%)        | (0%)       | 218         |        |              |                     |         |
| ( creassis)  |             |             |               |               |            |        |               | Totals           | 141               | 11                  | 0                 | 0           | 0          | 218         |        |              |                     |         |
| Hep A        |             |             |               |               |            | N/A    |               | <u> </u>         | Measles           | Mumps Rul           | ella (MMR)        | Complian    | ce Totals  |             |        |              |                     |         |
| nepatitis A) |             |             |               |               |            |        |               | Grade            | Compliant         | Non-compliant       | No                | Exem        | ptions     | Totals      |        |              |                     |         |
| Нер В        |             |             |               |               |            | N/A    |               | 00               | 190               |                     | Requirement       | Medical     | Religious  | 248         |        |              |                     |         |
| Hepatitis B) |             |             |               |               |            |        |               | 00               | (62.4%)           | (37.6%)             | (0%)              | (0%)        | (0%)       | 210         |        |              |                     |         |
| MMR          |             |             |               |               |            |        |               | Totals           | 136               | 82                  | 0                 | 0           | 0          | 218         |        |              |                     |         |
| (Measles,    |             |             |               |               |            | NI/A   |               |                  | -                 | Polio IIPV O        | PVI Comp          | iance Tota  | le         |             |        |              |                     |         |
| Numps, and   |             |             |               |               |            | 1940   |               | Grade            | Compliant         | Non-compliant       | No                | Exem        | ptions     | Totals      |        |              |                     |         |
| Rubella)     |             |             |               |               |            |        |               | 00               | 107               | 24                  | Requirement       | Medical     | Religious  | 240         |        |              |                     |         |
| IPV/OPV      |             |             |               |               |            | NI/A   |               | 00               | (62.8%)           | (37.2%)             | (0%)              | (0%)        | (0%)       | 210         |        |              |                     |         |
| (Polio)      |             |             |               |               |            | 11/2   |               | Totals           | 137               | 81                  | 0                 | 0           | 0          | 218         |        | _            |                     |         |
| Varicella    |             |             |               |               |            |        |               | Crada            | Compliant         | V                   | aricella - Co     | mpliance    | Totals     |             | Total  |              |                     |         |
| Chickenpox)  |             |             |               |               |            |        |               | Grade            | Compnant          | Hon-complia         | Requiremen        | Medical     | Religio    | Ras Plo Dis | rotae  |              |                     |         |
|              |             |             |               |               |            |        | 1             | 00               | 135               | 83                  | 9                 | 0           | 0          | 0           | 218    |              |                     |         |

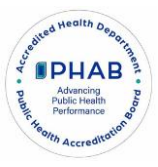

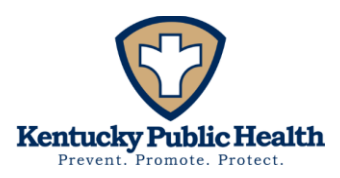

#### 10) Seventh Grade:

- a. If you have seventh graders, you will complete the seventh-specific questions.
- b. Enter the corresponding numbers from the generated report to the corresponding column on the survey.
- c. Below is a screen grab with color coordination of where the numbers go on the survey.

|                |               | Seven         | ith Grade Imm | unization Cor | npliance   |         |                        |                   |                   |                     |                    |            |             | Immuniz        | ation Co    | Grade(s): 07 | Summary I         | Report    |
|----------------|---------------|---------------|---------------|---------------|------------|---------|------------------------|-------------------|-------------------|---------------------|--------------------|------------|-------------|----------------|-------------|--------------|-------------------|-----------|
| Total number o | f students er | nrolled in Se | venth Grade   |               |            |         |                        |                   |                   |                     |                    |            |             | -              |             | To           | tal Students: 233 | 1         |
|                |               |               |               |               |            |         | Total<br>(The<br>total | Complia           | nce Tot           | als                 |                    | 11.000     |             |                |             |              |                   |           |
|                |               |               |               |               |            |         | number                 |                   |                   |                     |                    |            | All Vaccine | s              |             | 8.6          |                   |           |
|                |               |               |               |               |            |         | will only              | Grade             | Compliant         | "Non-compliant      | No Shots           | Totals     | - Hereiter  | Exemptions     | Herber      | Vallet       | Certificates      | News      |
|                |               |               | No Change     |               |            |         | appear if              | 07                | 187               | 38                  | 8                  | 233        | 0 Medical   | Rengious<br>1/ | HX/Dis<br>0 | 175          | 49                | None<br>9 |
| Vaccine        | Compliant     | Non-          | No Shots/     | Medical       | Religious  | Hy/Dis  | the total              | Totals            | (80.3%)           | (16.3%)             | (3.4%)             | 233        | (0%)        | (0.4%)         | (0%)        | (75.1%)      | (21%)             | (3.9%)    |
| ruceine        | compatine     | compliant     | Requirement   | Exemptions    | Objections | Thereis | number                 | *Non-compliant fo | r at least one va | ccine with at least | one shot on record | d          |             |                |             |              |                   |           |
|                |               |               |               |               |            |         | enrolled               |                   | LI.               | natitie A IU        | an Al Com          | nliance To | tale        |                | í.          |              |                   |           |
|                |               |               |               |               |            |         | students               | Grade             | Compliant         | Non-compliant       | No No              | Exer       | nptions     | Totals         |             |              |                   |           |
|                |               |               |               |               |            |         | does not               | 07                | 310               |                     | Requirement        | Medical    | Religious   | 212            |             |              |                   |           |
|                |               |               |               |               |            |         | match                  |                   | (94%)             | (5.6%)              | (0%)               | (0%)       | (0.4%)      | 235            |             |              |                   |           |
|                |               |               |               |               |            |         | your                   | Totals            | 219               | 13                  | 0                  | 0          |             | 233            |             |              |                   |           |
|                |               |               |               |               |            |         | total!)                | <u> </u>          | He                | patitis B [H        | ep B1 - Com        | pliance To | tals        |                |             |              |                   |           |
|                |               |               |               |               |            |         |                        | Grade             | Compliant         | Non-compliant       | No                 | Exer       | nptions     | Totals         |             |              |                   |           |
|                |               |               |               |               |            |         |                        | 07                | 220               | 12                  | Requirement        | Medical    | Religious   | 233            |             |              |                   |           |
| All vaccines   |               |               |               |               |            | N/A     |                        |                   | (94.4%)           | (5.2%)              | (0%)               | (0%)       | (0.4%)      | 444            |             |              |                   |           |
|                |               |               |               |               |            |         |                        | Totais            | 220               | 12                  | 0                  | 0          |             | 233            |             |              |                   |           |
| Hen A          |               |               |               |               |            |         |                        |                   | Measles           | -Mumps Rul          | bella [MMR]        | - Complia  | nce Totals  |                |             |              |                   |           |
| (Hepatitis A)  |               |               |               |               |            | N/A     |                        | Grade             | Compliant         | Non-compliant       | No                 | Exer       | nptions     | Totals         |             |              |                   |           |
|                |               |               |               |               |            | -       |                        | 07                | 222               | 10                  | 0                  | 0          | Kenglous    | 233            |             |              |                   |           |
| (Henatitis B)  |               |               |               |               |            | N/A     |                        | Totals            | (95.3%)           | (4,3%)              | (0%)               | (0%)       | (0.4%)      | 233            |             |              |                   |           |
| (nepaties b)   | -             |               |               |               |            | 100 mm  |                        | 101000            |                   | -                   |                    |            |             | A.C.           |             |              |                   |           |
| MMR (Measles,  |               |               |               |               |            | NI/A    |                        |                   |                   | Meningocod          | cal - Compl        | iance Tota | s           | 2 1 1          |             |              |                   |           |
| Rubella)       |               |               |               |               |            | N/A     |                        | Grade             | Compliant         | Non-compliant       | No                 | Exer       | Religious   | Totals         |             |              |                   |           |
| ManACHIN       |               |               |               |               |            | -       |                        | 07                | 191               | 42                  | 0                  | 0          | O           | 233            |             |              |                   |           |
| (Meningococca  | r i           |               |               |               |            | N/A     |                        | Totals            | (82%)             | (18%)               | (0%)               | (0%)<br>0  | (0%)        | 233            |             |              |                   |           |
| ACWY)          |               |               |               |               |            |         |                        |                   |                   |                     |                    |            |             |                |             |              |                   |           |
| Tdap (Tetanus  |               |               |               |               |            |         |                        | Tetanu            | s, Diphther       | ia and Acell        | ular Pertuss       | is [Tdap]  | Compliance  | e Totals       |             |              |                   |           |
| Diphtheria,    |               |               |               |               |            | N/A     |                        | Grade             | Compliant         | Non-compliant       | Requirement        | Medical    | Religious   | Totals         |             |              |                   |           |
| Pertussis)     |               |               |               |               |            |         |                        | 07                | 0                 | 40                  | 193                | 0          | 0           | 233            |             |              |                   |           |
| Varicella      |               |               |               |               |            |         |                        | Totals            | 0                 | 40                  | 193                | 0          | 0           | 233            |             |              |                   |           |
| (Chickenpox)   |               |               |               |               |            |         |                        |                   |                   | Var                 | icella - Com       | pliance To | tals        |                |             |              |                   |           |
|                |               |               |               |               |            | 1.1.1   |                        | Grade             | Compliant         | Non-compliant       | No                 | Madical    | Exemptions  | Huillie        | Totals      |              |                   |           |
|                |               |               |               |               |            |         |                        | 07                | 221               | 11                  | O                  | Ö          | 1 I         | 0              | 233         |              |                   |           |
|                |               |               |               |               |            |         |                        | Totala            | (94.8%)           | (4.7%)              | (0%)               | (0%)       | (0.4%)      | (0%)           | 211         |              |                   |           |

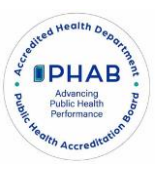

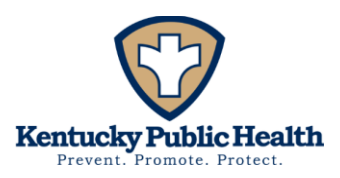

#### 11) Eleventh Grade:

- a. If you have eleventh graders, you will complete the eleventh-specific questions.
- b. Enter the corresponding numbers from the generated report to the corresponding column on the survey.
- c. Below is a screen grab with color coordination of where the numbers go on the survey.

|                                             |               | Elever            | nth Grade Imm              | unization Con         | npliance                |        |                                  |                                                                                                    |
|---------------------------------------------|---------------|-------------------|----------------------------|-----------------------|-------------------------|--------|----------------------------------|----------------------------------------------------------------------------------------------------|
| Total number of                             | f students en | rolled in Ele     | eventh Grade               |                       |                         |        |                                  | Immunization Compliance Summary Report<br>Grade(s): 11<br>Total Students: 80                                                                                                    |
|                                             |               |                   |                            |                       |                         |        | Total<br>(The<br>total<br>number | Compliance Totals                                                                                                    |
|                                             |               |                   |                            |                       |                         |        | will only                        | All Vaccines  Grade Compliant "Non-compliant No Shots Totals Exemptions Certificates                                                                                                    |
|                                             |               |                   |                            |                       |                         |        | appear                           | Medical Religious Hs/Dis Valid Expired None                                                                                                    |
| Vaccine                                     | Compliant     | Non-<br>compliant | No Shots/No<br>Requirement | Medical<br>Exemptions | Religious<br>Objections | Hx/Dis | if the<br>total<br>number        | 11         30         55         4         89         0         2         3         39         46         4           Totals         50         55         4         89         0         (2,25)         (3,4%)         (2,18%)         (4,5%)         (4,5%)         (4,5%)         (4,5%)         (4,5%)         (4,5%)         (4,5%)         (4,5%)         (4,5%)         (4,5%)         (4,5%)         (4,5%)         (4,5%)         (4,5%)         (4,5%)         (4,5%)         (4,5%)         (4,5%)         (4,5%)         (4,5%)         (4,5%)         (4,5%)         (4,5%)         (4,5%)         (4,5%)         (4,5%)         (4,5%)         (4,5%)         (4,5%)         (4,5%)         (4,5%)         (4,5%)         (4,5%)         (4,5%)         (4,5%)         (4,5%)         (4,5%)         (4,5%)         (4,5%)         (4,5%)         (4,5%)         (4,5%)         (4,5%)         (4,5%)         (4,5%)         (4,5%)         (4,5%)         (4,5%)         (4,5%)         (4,5%)         (4,5%)         (4,5%)         (4,5%)         (4,5%)         (4,5%)         (4,5%)         (4,5%)         (4,5%)         (4,5%)         (4,5%)         (4,5%)         (4,5%)         (4,5%)         (4,5%)         (4,5%)         (4,5%)         (4,5%)                                                                                                    |
|                                             |               |                   |                            |                       |                         |        | of                               | Henatitis A [Hen A] - Compliance Totals                                                                                                    |
|                                             |               |                   |                            |                       |                         |        | enrolled<br>students<br>does not | Grade         Compliant         Horizontifiant         Compliant         Fortune         Totals           11         60         6         6         6         6         6         6         6         7         60         11         60         6         6         6         6         6         6         6         6         6         6         6         6         6         6         6         6         6         6         6         6         6         6         6         6         6         6         6         6         6         6         6         6         6         6         6         6         6         6         6         6         6         6         6         6         6         6         6         6         6         6         6         6         6         6         6         6         6         6         6         6         6         6         6         6         6         6         6         6         6         6         6         6         6         6         6         6         6         6         6         6         6         6         6         6 <t< td=""></t<>                                                                                                    |
|                                             |               |                   |                            |                       |                         |        | your<br>total!)                  | Hepatitis B (Hop B) - Compliance Totals           Grade         Compliant         Nor         Exemptions         Totals           11         82         6         6         69         69                                                                                                    |
| All Vaccines                                |               |                   |                            |                       |                         | N/A    |                                  | Yotals         62         6         0         0         1         89                                                                                                    |
| Hep A<br>(Hepatitis A)                      |               |                   |                            |                       |                         | N/A    |                                  | Grade Compliant Non-compliant Requirement Medical Requirement                                                                                                    |
| Hep B<br>(Hepatitis B)                      |               |                   |                            |                       |                         | N/A    |                                  | 11         81         (2.5%)         (0%)         (0%)         (1.1%)         #9           Totals         81         3         6         1         89                                                                                                    |
| MMR (Measles,<br>Mumps, and<br>Rubella)     |               |                   |                            |                       |                         | N/A    |                                  | Meningococcal - Compliance Totals           Grade         Compliant         Non-compliant         Non-<br>Regulation         Totals           11         20         57         0         0         2         69           11         20         (Kh)         (Kh)         (Kh)         (Kh)         (Kh)         (Kh)                                                                                                    |
| MenACWY<br>(Meningococcal<br>ACWY)          |               |                   |                            |                       |                         | N/A    |                                  | Totals         30         57         0         0         2         89           Tetanus, Diphtheria and Acellular Pertussis [Tdap] - Compliance Totals         Grade         Compliant         No         Exemptions         Totals                                                                                                    |
| Tdap (Tetanus,<br>Diphtheria,<br>Pertussis) |               |                   |                            |                       |                         | N/A    |                                  | 11         0         10         71         0         Reducement of the product of the product of the pr |
| Varicella<br>(Chickenpox)                   |               |                   |                            | 9 <u> </u>            |                         |        |                                  | Grade         Compliant         Non-compliant         Man         Descriptions         Totals           11         (r) (5, 5), (r) (r)         (r)(5), (r)         (r)(5), (r)         (r)(5), (r)         (r)(5), (r)         (r)(5), (r)         (r)(5), (r)         (r)(7), (r)         (r)(7), (r)                                                                                                    |

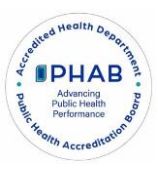

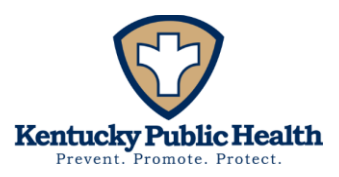

## Fillable Excel Worksheet

- 1) First pull together all the students' certificates for the appropriate grades.
- 2) The first tab/sheet on the excel worksheet has instructions on how to use the worksheet.
- 3) Dark blue colored tabs contain the immunization requirements for kindergarten, seventh and eleventh grade.
- 4) The light blue tab has a cheat sheet to be utilized to help identify if the doses were given at the appropriate time intervals and if so, the doses will be considered valid.
  - a. If the certificate has been generated by the Kentucky Immunization Registry (KYIR) using the light blue tab will not be necessary.
- 5) The green colored tabs have the corresponding worksheets.
  - a. Write the student's name and birthdate. *The format is up to you.*
  - b. If the student has no record/certificate of any kind, then mark "No Record" with an "x". Exemptions and partial immunization records <u>count</u> as a record.

#### IMPORTANT: Only mark each vaccine ONCE for each child.

- c. For each vaccine:
  - i. If the student is up-to-date on the requirements for this grade level, mark
     "C" with an "x". To review the requirements please view the blue
     "Requirements" tab.
  - ii. If the student has a medical exemption on file, mark "M" with an "x".
  - iii. If the student has a religious exemption on file, mark "R" with an "x".
  - iv. If the student is not up-to-date with their immunizations, then mark "NC" with an "x". *This includes students on a catch-up schedule.*
  - v. If the student has a history of chickenpox disease, mark "D" with an "x" where applicable.

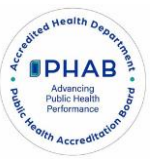

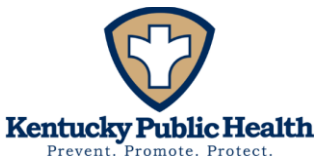

- vi. Please review any marks that turn red after entry as this means the entered data is incorrect.
- d. The "Complete series" column will **auto-fill** based on the vaccination information you entered. A student is considered "Complete" if they have met the requirements through vaccination, or a history of disease. Students with exemptions are not counted here.
- e. All columns will **auto-total** in the "Totals" row. These totals will then transfer to the "Survey Summary" tab.
- f. Please go to the corresponding "Survey Summary " tab when you are finished to see the final totals that are ready to be transferred into the Survey.
- 6) The light red tabs have the auto populated fields with the data ready to enter into the REDCap Survey.
- 7) Once you are ready you can go to the survey link and enter the auto populated numbers into the survey.

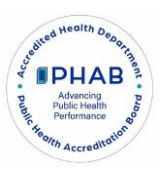

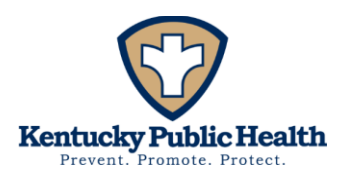

#### 8) Kindergarten:

- a. If you have kindergartners, you will complete the kindergarten-specific questions.
- b. Enter the corresponding numbers from the Kindergarten Survey Summary tab to the corresponding column on the survey.
- c. Below is a screen grab showing you where the numbers go on the survey.

|                             |                               |                                  |                      |                      | Make sure to co                       | unt eac | h child ir | only ONE ca    | tegory.    |                     |
|-----------------------------|-------------------------------|----------------------------------|----------------------|----------------------|---------------------------------------|---------|------------|----------------|------------|---------------------|
|                             |                               | Kindergarten Immunizations Summa |                      |                      |                                       |         |            |                |            |                     |
|                             |                               |                                  |                      |                      |                                       |         |            |                |            |                     |
|                             |                               |                                  |                      |                      | Total number o                        | fstuder | nts enrol  | led in Kinderş | garten     | 10                  |
|                             | ENTER THE BELOW N             | UMBERS INTO KINDERGA             | RTEN TABLE ON SURVEY |                      |                                       |         |            |                |            |                     |
| Total number of students    | enrolled in Kindergarten      |                                  |                      | 10                   | Total number o                        | fstuder | nts with   | no shot/recor  | ď          | 1                   |
| Total number of students    | with no shot/record           |                                  |                      | 1                    | Up to date with all required vaccines |         |            |                |            | 6                   |
| Up to date with all require | ed vaccines                   |                                  |                      | 6                    |                                       |         |            |                |            | ·                   |
| Vaccine                     | Up to date                    | Not up to date                   | Medical Exemptions   | Religious Objections |                                       |         |            |                |            | Total               |
| DTaP (Tetanus               |                               |                                  |                      |                      |                                       |         |            |                |            | (The total number   |
| Diphthoria Portussis)       | 8                             | 0                                | 0                    | 1                    | Vaccine                               | Up to   | Not up     | Medical        | Religious  | will only appear if |
| Dipititiena, Pertussisj     |                               | •                                | •                    |                      | vaccine                               | date    | date       | Exemptions     | Objections | the total number of |
| IPV/OPV (Polio)             | 6                             | 2                                | U                    | 1                    |                                       |         |            |                |            | enrolled students   |
| MMR (Measles, Mumps,        | 8                             | 1                                | 0                    | 0                    |                                       |         |            |                |            | total!)             |
| and Rubella)                | -                             | -                                | •                    | •                    | DTaB                                  |         |            |                |            | cortainy            |
| Varicella (Chickenpox)      | 6                             | 1                                | 0                    | 1                    | (Tetanus,                             |         |            |                |            |                     |
| Hep B (Hepatitis B)         | 7                             | 2                                | 0                    | 0                    | Diphtheria,                           | 8       |            |                | 1          |                     |
| Hep A (Hepatitis A)         | 8                             | 1                                | 0                    | 0                    | Pertussis)                            |         |            |                |            |                     |
| Total number of students    | with documented Varicella dis | sease (chickenpox)               |                      | 1                    | IPV/OPV<br>(Polio)                    | 6       | 2          |                | 1          |                     |
|                             |                               |                                  |                      |                      | (F0110)                               |         |            |                |            |                     |
|                             |                               |                                  |                      |                      | MMR                                   |         | 1          |                |            |                     |
|                             |                               |                                  |                      |                      | Mumps, and                            | 8       | <u> </u>   |                |            |                     |
|                             |                               |                                  |                      |                      | Rubella)                              |         |            |                |            |                     |
|                             |                               |                                  |                      |                      | Varicella                             |         | 1          |                |            |                     |
|                             |                               |                                  |                      |                      | (Chickenpox)                          | 6       |            |                | 1          |                     |
|                             |                               |                                  |                      |                      | Hen B                                 | _       | 2          |                |            |                     |
|                             |                               |                                  |                      |                      | (Hepatitis B)                         | 7       | -          |                |            |                     |
|                             |                               |                                  |                      |                      | Hen A                                 |         | 1          |                |            |                     |
|                             |                               |                                  |                      |                      | (Hepatitis A) 8                       |         |            |                |            |                     |
|                             |                               |                                  |                      |                      | Total number o                        | fstuder | nts with   | documented     | Varicella  |                     |
|                             |                               |                                  |                      |                      | disease (chicke                       | npox)   |            | a cumenteu     |            | 1                   |
|                             |                               |                                  |                      |                      |                                       |         |            |                |            |                     |

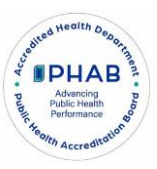

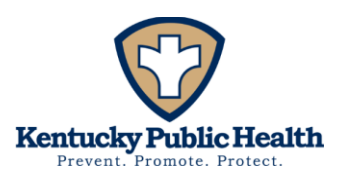

#### 9) Seventh Grade:

- a. You will move on to the next section if you have no seventh graders. If you have seventh graders, you will complete the seventh-specific questions.
- b. Enter the corresponding numbers from the Seventh Survey Summary tab to the corresponding column on the survey.
- c. Below is a screen grab showing you where the numbers go on the survey.

|                             |                              |                                                                      |                       |                      | Make sure to cour | at each d | hild in only ( | NE category   |             |                          |  |
|-----------------------------|------------------------------|----------------------------------------------------------------------|-----------------------|----------------------|-------------------|-----------|----------------|---------------|-------------|--------------------------|--|
|                             |                              |                                                                      |                       |                      | make sure to cour | it each i | and in only v  | INE Category. |             |                          |  |
|                             |                              |                                                                      |                       |                      |                   |           | Sev            | enth Grade Ir | nmunization | <u>s Summary</u>         |  |
|                             |                              |                                                                      |                       |                      |                   |           |                |               |             |                          |  |
|                             |                              |                                                                      |                       |                      | Total number of   | student   | enrolled in S  | Seventh Grade | 2           | 8                        |  |
|                             |                              |                                                                      |                       |                      |                   |           |                |               |             |                          |  |
|                             |                              |                                                                      |                       |                      | Total number of   | student   | with no sho    | t/record      |             | 2                        |  |
|                             | ENTER THE BELOW N            | UMBERS INTO SEVENTH G                                                | FRADE TABLE ON SURVEY |                      |                   |           |                |               |             |                          |  |
| Total number of students    | enrolled in Seventh Grade    |                                                                      |                       | 8                    | Up to date with a | II requi  | ed vaccines    |               |             | 0                        |  |
| Total number of students    | with no shot/record          |                                                                      |                       | 2                    |                   |           |                |               |             |                          |  |
| Up to date with all require | ed vaccines                  |                                                                      |                       | 0                    |                   |           |                |               |             | Total                    |  |
| Vaccine                     | Up to date                   | Not up to date                                                       | Medical Exemptions    | Religious Objections |                   |           |                |               |             | (The total number will   |  |
| Tdap (Tetanus,              |                              |                                                                      |                       |                      | Vaccine           | Up to     | Not up to      | Medical       | Religious   | only appear if the total |  |
| Diphtheria, Pertussis)      | 2                            | U                                                                    | U                     | 1                    |                   | date      | date           | Exemptions    | Objections  | number of enrolled       |  |
| MenACWY                     |                              |                                                                      |                       |                      |                   |           |                |               |             | students does not match  |  |
| (Meningerence) ACW(V)       | 6                            | 0                                                                    | 0                     | 0                    |                   |           |                |               |             | your total!)             |  |
| (Weningococcal ACWT)        |                              |                                                                      |                       |                      | Tdap (Tetanus,    |           |                |               |             |                          |  |
| MINIK (Measles, Mumps,      | 6                            | 0                                                                    | 0                     | 0                    | Diphtheria,       | 5         |                |               | 1           |                          |  |
| and Rubella)                |                              |                                                                      |                       |                      | Pertussis)        |           |                |               |             |                          |  |
| Varicella (Chickenpox)      | 6                            | 0                                                                    | 0                     | 0                    | MenACWY           |           |                |               |             |                          |  |
| Hep B (Hepatitis B)         | 6                            | 0                                                                    | 0                     | 0                    | (Meningococcal    | 6         |                |               |             |                          |  |
| Hep A (Hepatitis A)         | 6                            | 0                                                                    | 0                     | 0                    | ACWY)             |           |                |               |             |                          |  |
| Total number of students    | with documented Varicella di | sease (chickenpox)                                                   |                       | 0                    | MMR (Measles,     |           |                |               |             |                          |  |
|                             |                              |                                                                      |                       |                      | Mumps, and        | 6         |                |               |             |                          |  |
|                             |                              |                                                                      |                       |                      | Rubella)          |           |                |               |             |                          |  |
|                             |                              |                                                                      |                       |                      | Varicella         | 6         |                |               |             |                          |  |
|                             |                              |                                                                      |                       |                      | (Chickenpox)      | 0         |                |               |             |                          |  |
|                             |                              |                                                                      |                       |                      | Hep B             | 6         |                |               |             |                          |  |
|                             |                              |                                                                      |                       |                      | (Hepatitis B)     | 0         |                |               |             |                          |  |
|                             |                              |                                                                      |                       |                      | Hep A             |           |                |               |             |                          |  |
|                             |                              |                                                                      |                       |                      | (Hepatitis A)     | 6         |                |               |             |                          |  |
|                             |                              |                                                                      |                       |                      | Total number of   | student   | with docum     | ented Varicel | la disease  |                          |  |
|                             |                              | Total number of students with documented Varicella d<br>(chickenpox) |                       |                      |                   |           |                |               |             |                          |  |

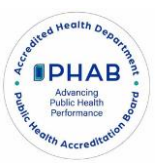

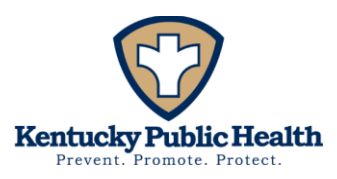

#### 10) Eleventh Grade:

- a. You will move on to the next section if you have no eleventh graders. If you have eleventh graders, you will complete the eleventh-specific questions.
- b. Enter the corresponding numbers from the Eleventh Survey Summary tab to the corresponding column on the survey.
- c. Below is a screen grab showing you where the numbers go on the survey.

|                             |                               |                     |                       |                      | Make sure to coun                                          | it each child | in only ONE c  | ategory.   |            |                     |  |  |
|-----------------------------|-------------------------------|---------------------|-----------------------|----------------------|------------------------------------------------------------|---------------|----------------|------------|------------|---------------------|--|--|
|                             |                               |                     |                       |                      |                                                            | ury.          |                |            |            |                     |  |  |
|                             |                               |                     |                       |                      |                                                            |               |                |            |            |                     |  |  |
|                             |                               |                     |                       |                      | Total number of s                                          | 5             |                |            |            |                     |  |  |
|                             |                               |                     |                       |                      |                                                            |               |                |            |            |                     |  |  |
|                             |                               |                     |                       |                      | Total number of s                                          | students wit  | h no shot/reco | ord        |            | 0                   |  |  |
|                             | ENTER THE BELOW NU            | MBERS INTO ELEVENTH | GRADE TABLE ON SURVEY |                      |                                                            |               |                |            |            |                     |  |  |
| Total number of students e  | enrolled in Eleventh Grade    |                     |                       | 5                    | Up to date with a                                          | II required v | accines        |            |            | 0                   |  |  |
| Total number of students v  | with no shot/record           |                     |                       | 0                    |                                                            |               |                |            |            |                     |  |  |
| Up to date with all require | d vaccines                    |                     |                       | 0                    |                                                            |               |                |            |            | Total               |  |  |
| Vaccine                     | Up to date                    | Not up to date      | Medical Exemptions    | Religious Objections | 1                                                          |               |                |            |            | (The total number   |  |  |
| Tdap (Tetanus,              |                               |                     |                       |                      |                                                            |               | Not up to      | Medical    | Religious  | will only appear if |  |  |
| Diphtheria, Pertussis)      | 5                             | U                   | U                     | U                    | Vaccine                                                    | Up to date    | date           | Exemptions | Objections | the total number    |  |  |
| MenACWY                     |                               |                     |                       |                      | 1                                                          |               |                |            |            | of enrolled         |  |  |
| (Meningococcal ACWY)        | 0                             | 5                   | U                     | 0                    |                                                            |               |                |            |            | students does not   |  |  |
| MMR (Measles, Mumps,        |                               |                     |                       |                      |                                                            |               |                |            |            | match your total!)  |  |  |
| and Rubella)                | 3                             | 0                   | O                     | 2                    | Tdap (Tetanus,                                             |               |                |            |            |                     |  |  |
| Varicella (Chickenpox)      | 3                             | 0                   | 0                     | 2                    | Diphtheria,                                                | 5             |                |            |            |                     |  |  |
| Hep B (Hepatitis B)         | 5                             | 0                   | 0                     | 0                    | Pertussis)                                                 |               |                |            |            |                     |  |  |
| Hep A (Hepatitis A)         | 5                             | 0                   | 0                     | 0                    | MenACWY                                                    |               |                |            |            |                     |  |  |
| Total number of students v  | with documented Varicella dis | sease (chickenpox)  |                       | 0                    | (Meningococcal                                             |               | 5              |            |            |                     |  |  |
|                             |                               |                     |                       |                      | ACWY)                                                      |               |                |            |            |                     |  |  |
|                             |                               |                     |                       |                      | MMR (Measles,                                              |               |                |            |            |                     |  |  |
|                             |                               |                     |                       |                      | Mumps, and                                                 | 3             |                |            | 2          |                     |  |  |
|                             |                               |                     |                       |                      | Rubella)                                                   |               |                |            |            |                     |  |  |
|                             |                               |                     |                       |                      | Varicella                                                  | 3             |                |            | 2          |                     |  |  |
|                             |                               |                     |                       |                      | (Chickenpox)                                               | <u> </u>      |                |            | ·          |                     |  |  |
|                             |                               |                     |                       |                      | Hep B                                                      | 6             |                |            |            |                     |  |  |
|                             |                               |                     |                       |                      | (Hepatitis B)                                              | 2             |                |            |            |                     |  |  |
|                             |                               |                     |                       |                      | Hep A                                                      |               |                |            |            |                     |  |  |
|                             |                               |                     |                       |                      | (Hepatitis A)                                              | 2             |                |            |            |                     |  |  |
|                             |                               |                     |                       |                      | Total number of students with documented Varicella disease |               |                |            |            |                     |  |  |
|                             |                               |                     |                       |                      | (chickenpox)                                               |               |                |            |            |                     |  |  |
|                             |                               |                     |                       |                      |                                                            |               |                |            |            |                     |  |  |

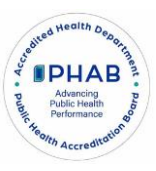